# SmarterProctoring Instructions for Students in Canvas (Registering for a Proctored Exam)

#### 1. Logging into SmarterProctoring

Login to your Canvas course and click on the **SmarterProctoring** link in the navigation panel on the left side of the screen. The first time you enter SmarterProctoring you will need to begin by filling out the registration form. You will then be launched into your "Learner Dashboard."

| VUILE I UULAS | lei               |
|---------------|-------------------|
| Voice Preser  | SmarterProctoring |
| NBC Learn     | is located on the |
| Attendance    | left side of the  |
| Chat          | screen in your    |
| NETTUTOR      | Canvas course     |
| Dropout Detec | tive              |
| SmarterProcto | oring 🦉           |
| Settings      |                   |
|               |                   |

## 2. Scheduling Your Exam

### **\*\***You will need to schedule an appointment for each individual proctored exam**\*\***

At the "Learner Dashboard" you will see each of your exams listed for the course for which you need to schedule an exam. To start the process of scheduling a testing session click "Select Proctor" for the exam you wish to schedule.

SmarterProctoring

| Dashboard      | 💬 Messages                                                                                           | Cou           |
|----------------|----------------------------------------------------------------------------------------------------|---------------|
| BEGINNING ENGL | LISH/READING (MSVCC)                                                                                 |               |
|                |                                                                                                    |               |
| Awakon         | me to SmarterProctoring <sup>TMI</sup> Vour account has been successfully registered                 |               |
| IC Welcom      | me to smarter Proctoring - 1 four account has been successionly registered.                          |               |
|                |                                                                                                    |               |
| E Your E       | Exams                                                                                                |               |
| Desetsed       | 5                                                                                                    | lar 20 12:01  |
| Proctored      | Exam 2 ENG 0114                                                                                      | 101 20 12:017 |
| Select Pro     | octor Pending Review Scheduled Incident Closed                                                       |               |
|                |                                                                                                    |               |
| You need       | ed to select a proctor so that you can request a session.                                            |               |
| Notes: T       | There are many proctor types available for your exam. Press the select proctor button to see an over | view of each  |
|                |                                                                                                    |               |
| Select Proct   | tor                                                                                                  |               |
|                | Click "Select Proctor"                                                                               |               |
|                |                                                                                                    |               |

You will then be able to see the options for testing that are approved for your course, such as proctoring locations at a testing center at ECCC or another location. The options you see depend on the travel distance that you chose from your location If you choose to take your exam at East Central Community College, the testing centers at Decatur, Carthage, Louisville, and Choctaw-ITTC should always be an available option. Click **Request Session** at the campus you choose:

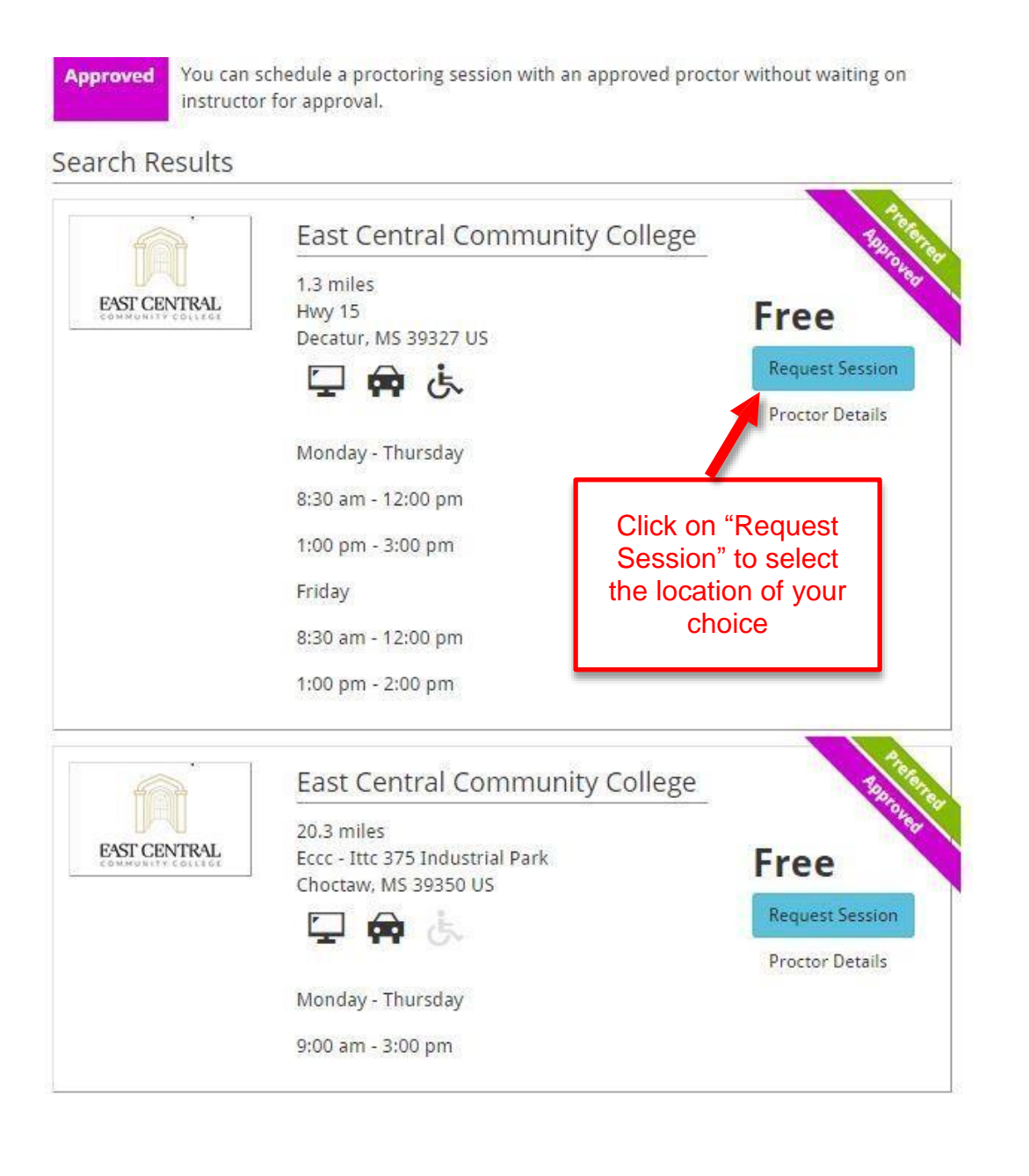

You will be taken into Register Blast to schedule your exam. Click on **Continue Scheduling Session** to enter Register Blast. Your will then see a calendar that shows the available dates for you to choose for your exam. Please select the date and time for your exam and fill out the required information. Click **COMPLETE REGISTRATION**.

| Select a date for your exam                            |          |  |
|--------------------------------------------------------|----------|--|
| Choose the Date                                        |          |  |
| Monday, December 12, 2016                              | <u>*</u> |  |
| 2. an otar fino                                        | *        |  |
| (select a date above)                                  | ~        |  |
| (select d date ubove)                                  |          |  |
| (select a date above)                                  |          |  |
| (select a date above)<br>1:00 PM                       |          |  |
| (select a date above)<br>1:00 PM<br>1:30 PM<br>2:00 PM |          |  |
| Time                                                   | *        |  |

#### 3. Taking your Exam

After scheduling your exam, you can see the details (allowed items, duration, scheduled time, etc.) of your exam in the exam box.

You will receive an email confirmation of your appointment. You may also print a confirmation of your appointment for your records.

Name: Jack Smith Exam: SmarterProctoring Date: 6/4/2015 8:00:00 AM Location: Registerblast Order Number: 1290516 Invoice Details: Order Number: 1261854 Testing Center Contact Info: Decatur - Main Campus P.O. Box 129 Decatur, MS 39327 E: cwilhite@eccc.edu

If you have selected a testing center (such as East Central Community College-Decatur), then you will need to take your exam at that location. The proctor at that location should have all of the necessary information to proctor your exam.

### 4. Reschedule/Cancel your Exam

P: 601-635-6249

In the event that you need to cancel or reschedule your exam, you will need to login to your Canvas course and select the **SmarterProctoring** link from the navigation pane. If you need to select a new date and time for your test, select the **Reschedule Session** button. If you need to cancel your appointment, select the **Cancel Session** button.

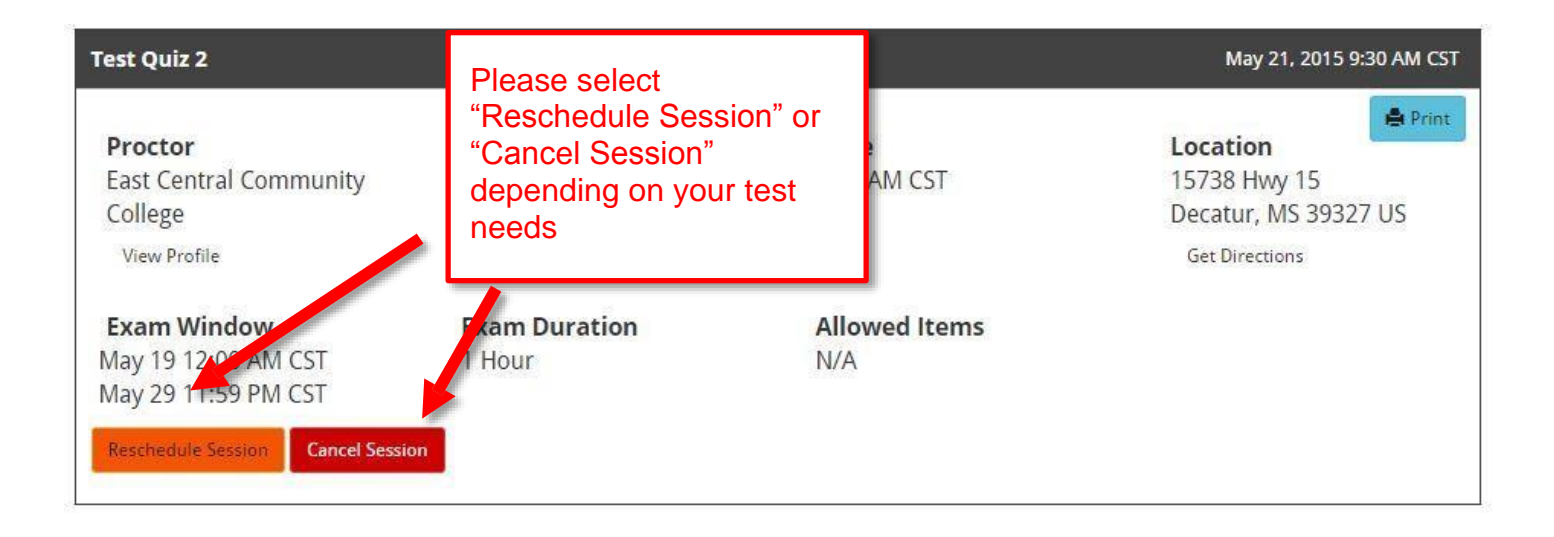

\*\*Please note that your instructor will have access to see your scheduled appointments or lack thereof. It is the student's responsibility to make an appointment with an official testing center within the examination date range\*\*